## **Quick Sheet: TANF ACF-196R – Clone Reports**

## Audience: Grantees

## **Purpose**

Provide instructions for cloning report forms in the Online Data Collection (OLDC) system. Cloning a report copies all data (including attachments) from the previous report period to the current period.

Only submitted forms may be cloned. Forms with a status of saved, validated, or certified cannot be cloned. Additionally, revisions cannot be cloned.

Note: If you would like to clone the latest ARRA ACF-196 form report into the 4th quarter for Fiscal Year 2014, you are only able to clone from the 1st quarter of Fiscal Year 2012 and later. For instructions on cloning the ARRA ACF-196, please view the Quick Sheet: Clone the ARRA ACF-196.

## **Steps**

- 1. Log into Secure Sign-In (<u>https://extranet.acf.hhs.gov/ssi)/</u>and launch OLDC.
- 2. From OLDC "Home", click the link **Report Form Entry**.
- 3. The "Program & Grantee Selection" screen displays. Make all selections and click the Enter button.
- 4. The "Grant & Report Period Selection" screen appears. Select a Funding/Grant Period and Report Period.
- 5. From the *Select Action* dropdown menu, choose **Clone Previous Quarter**.
- 6. Click the Enter button.

Online Data Collection (OLDC) System

| Grant & Report Period Selection                                                                                                    |        |                          |                |                           |  |  |  |  |  |  |
|----------------------------------------------------------------------------------------------------|--------|--------------------------|----------------|---------------------------|--|--|--|--|--|--|
| Program Name: Temporary Assistance for Needy Families<br>Grantee Name: VIRGINIA<br>Report Name: ACF-196R : Part 1: Expenditure Data |        |                          |                |                           |  |  |  |  |  |  |
| Please use the drop-down lists below to make selections. Steps must be completed in order.                                          |        |                          |                |                           |  |  |  |  |  |  |
| Step 1: Funding / Grant Period: 10/01/2013 - 09/30/2027 TANF (1402VATANF) - Open -                                                  |        |                          |                |                           |  |  |  |  |  |  |
| Step 2: <u>Report Period:</u>                                                                                                    |        |                          |                |                           |  |  |  |  |  |  |
|                                                                                                    | Select | Reporting Period:        | Due Date:      | Status:                   |  |  |  |  |  |  |
|                                                                                                    | 04/0   | 01/2015 - 06/30/2015     | 08/14/2015     |                           |  |  |  |  |  |  |
|                                                                                                    | © 01/0 | 01/2015 - 03/31/2015     | 05/15/2015     | Submitted                 |  |  |  |  |  |  |
|                                                                                                    | 10/0   | 01/2014 - 12/31/2014     | 02/14/2015     | Submission Accepted by CO |  |  |  |  |  |  |
|                                                                                                    | -      |                          |                |                           |  |  |  |  |  |  |
|                                                                                                    |        |                          |                |                           |  |  |  |  |  |  |
| Step 3:                                                                                                    |        | Select Action: Clone Pre | evious Quarter |                           |  |  |  |  |  |  |
|                                                                                                    |        |                          | Enter          | _                         |  |  |  |  |  |  |

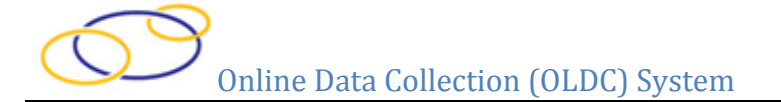

7. The "Report" screen appears with the pop-up message "Cloning is completed successfully." Click **OK**.

| OLDC Home | Grantee Selection | Report Selection | Report            | Report Form Status                                                                                                    |                                                                                                    |                                       |                |                      |                   |
|-----------|-------------------|------------------|-------------------|----------------------------------------------------------------------------------------------------|----------------------------------------------------------------------------------------------------|---------------------------------------|----------------|----------------------|-------------------|
| Ini       | ialized E         | dit-Saved        | E<br>S<br>Funding | Program Name: Tempora<br>Grantee Name: VIRGINIA<br>Report Name: ACF-196<br>J/Grant Period: 10/01/20<br>Report Period<br>Report Status<br>Cer | ry Assistance for Needy<br>R : Part 1: Expenditure<br>13 - 09/30/2027 TANF (<br>om webpage<br>Cloning is completed succe | r Families<br>Data<br>1402VATANF) - C | Dpen           | d                    | C/O Approved      |
| State     |                   |                  |                   | Save View/Add /                                                                                                    | ttachments Valid<br>tee Information                                                                                      | OK<br>late Print                      | Report Quarter | <u>Next Quarter</u>  | Report is         |
| VIRGIN    | IA                |                  |                   |                                                                                                    | 2014                                                                                                    | 2015                                  | 06/30/2015     | Enging<br>12/31/2015 | New Revised Final |

8. Begin working on the new report.